For more details see the Gift Card extension page.

## **Gift Card**

Enable customers to buy gift cards and send them to friends via email or by post. Create an unlimited number of gift cards with different pricing models and keep track of all purchased certificates.

- Create gift cards with fixed or open amount price types
- Easily generate and upload gift codes
- Send gift certificates via email or post office
- Keep track of all purchased gift cards
- Offer stunning gift card templates

#### How do gift cards work?

- Gift card is an alphanumeric code, consisting of letters and numbers, like BIRTHDAY\_DF627. It can be applied at the cart/checkout to cover the order total
- These codes are groped in code pools: Birthday cards, Christmas cards, etc. You can name them as you want. Before selling gift cards, you need to create a code pool for your campaign
- In the catalog, gift card is represented as a custom product type. A customer can buy this product and get the code. You can allow customers to use gift cards they bought for themselves
- Gift card is always linked to the code pool. Code pool should be generated first, then a product is linked to the pool
- A gift card code becomes activated after the order invoiced only. If the order is not paid, a customer will not be able to apply a gift card
- To track the balance of a particular voucher, Gift Code Accounts are issued. The store manager can adjust the balance manually

#### How do I ship my gift cards?

- Gift Card as a product in your catalog may be virtual, printed or combined
- A virtual gift card is just an email-sent code like virtual and downloadable products, it has no weight, there is no physical inventory and it cannot be shipped
- When gift card is printed or combined, it means the code is being printed on a sheet of paper and delivered. The delivery flow is standard like for simple products
- Amasty Gift Card does not cover printing issues, we offer only tracking tools

## **General Settings**

## General

To specify general extension settings please go to System→Configuration→ Gift Card

Gift Card

3/25

Save Config

| General                                              |                      | •              |   |
|------------------------------------------------------|----------------------|----------------|---|
| Enabled                                              | Yes                  | ▼ [STORE VIEW] |   |
| Product Types, Which Can Be<br>Bought With Gift Card | Simple Product       | [STORE VIEW]   |   |
|                                                      | Configurable Product |                |   |
|                                                      | Bundle Product       |                |   |
|                                                      | Gift Card            |                |   |
|                                                      |                      | ~              |   |
|                                                      |                      |                |   |
| Gift Card options                                    |                      |                | 2 |
| Email Options                                        |                      |                |   |

Specify product types that customers will be able to purchase using a gift card.

## **Gift Card options**

#### Gift Card

Save Config

| General                                                         |                                                                                                 |              | • |
|-----------------------------------------------------------------|-------------------------------------------------------------------------------------------------|--------------|---|
| Gift Card options                                               |                                                                                                 |              | ۵ |
| Lifetime (Days)                                                 | 0                                                                                               | [STORE VIEW] |   |
| Allow Message                                                   | Yes 🔻                                                                                           | [STORE VIEW] |   |
| Allow customers to use gift cards<br>they bought for themselves | Yes 🔻                                                                                           | [STORE VIEW] |   |
| Allow customers to choose<br>delivery date for certificates     | Yes T                                                                                           | [STORE VIEW] |   |
| Timezones to choose                                             | AUS Central Standard Time (Australia/Darwin)                                                    | [STORE VIEW] |   |
|                                                                 | AUS Eastern Standard Time (Australia/Melbour                                                    |              |   |
|                                                                 | AUS Eastern Standard Time (Australia/Sydney)                                                    |              |   |
|                                                                 | Afghanistan Standard Time (Asia/Kabul)                                                          |              |   |
|                                                                 | Alaskan Standard Time (America/Anchorage)                                                       |              |   |
|                                                                 | Alaskan Standard Time (America/Juneau)                                                          |              |   |
|                                                                 | Alaskan Standard Time (America/Nome)                                                            |              |   |
|                                                                 | Alaskan Standard Time (America/Sitka)                                                           |              |   |
|                                                                 | Alaskan Standard Time (America/Yakutat)                                                         |              |   |
|                                                                 | Arab Standard Time (Asia/Aden)                                                                  |              |   |
|                                                                 | Leave empty if you want to show all timezones.<br>Choose one if you want to hide timezone field |              |   |
| Notify Customers before<br>Certificate Expires                  | No                                                                                              | [STORE VIEW] |   |
| Number of Days before Expiry                                    | 0                                                                                               | [STORE VIEW] |   |
|                                                                 | A When set to 0 (zero), the notification is sent once the certificate expires.                  |              |   |

Lifetime (Days) - Specify the time period in days within which the gift card will be valid.

The setting will be applied to all gift card products. Set 0 (zero) value in case you want to limit the time for certificates.

**Allow Message** - Let customers write a gift message on the product page.

Allow customers to use gift cards they bought for themselves - Enable customers to purchase gift cards for themselves.

**Allow customers to choose delivery date for certificates** - Set the option to 'yes' to enable customers to specify the delivery date for printed certificates.

**Timezones to choose** - Specify time zones that customers can choose for gift card delivery.

**Notify Customers before Certificate Expires** - Set the option to 'yes' to enable notifications dispatch when the certificate expires.

Number of Days before Expiry - Specify when the expiration notification should be sent.

## **Email Options**

#### Gift Card

| General                            |                                                            |              | • |
|------------------------------------|------------------------------------------------------------|--------------|---|
| Gift Card options                  |                                                            |              | • |
| Email Options                      |                                                            |              | ۵ |
| Email Sender                       | General Contact                                            | [STORE VIEW] |   |
| Email Template                     | [Gift Card] Send gift card (Default Template fron <b>v</b> | [STORE VIEW] |   |
| Send copy to                       |                                                            | [STORE VIEW] |   |
|                                    | <ul> <li>Separated by comma</li> </ul>                     |              |   |
| Expiry Notification Email Template | [Gift Card] Expiry Notification Email Template (C ▼        | [STORE VIEW] |   |
|                                    | Notice of the expiry of the Gift Card                      |              |   |
| Send confirmation to sender        | Yes 🔻                                                      | [STORE VIEW] |   |
| Sender Confirmation Email          | [Gift Card] Sender Confirmation Email Template V           | [STORE VIEW] |   |
| Template                           |                                                            |              |   |

| Magento ver. 1.9.1.0 | Connect with the Magento Community<br>Magento™ is a trademark of Magento Inc.<br>Copyright © 2018 Magento Inc. |
|----------------------|----------------------------------------------------------------------------------------------------|

**Email Sender** - Choose the email sender address.(Configuration  $\rightarrow$  General  $\rightarrow$  Contact)

**Email Template** - Choose a template for Gift Card emails. To create a template go to System  $\rightarrow$  Transactional email  $\rightarrow$  Create New  $\rightarrow$  Template  $\rightarrow$  choose from the dropdown.

Send copy to - here you can specify emails to which the copy will be sent. (blind carbon copy)

**Expiry Notification Email Template** - Choose a template for Gift Card expiration notifications. To create a template go to System  $\rightarrow$  Transactional email  $\rightarrow$  Create New  $\rightarrow$  Template  $\rightarrow$  choose from the dropdown.

Save Config

**Send confirmation to sender** - Choose 'Yes' if you want to send the gift card order confirmation email.

**Sender Confirmation Email Template** - Choose a template for Gift Card order notifications. To create a template go to System  $\rightarrow$  Transactional email  $\rightarrow$  Create New  $\rightarrow$  Template  $\rightarrow$  choose from the dropdown.

## **Product Creation**

To add a new Gift Card product go to **Catalog** →**Manage Products** → **Click Add Product button** 

| Dashboard        | Sales                       | Catalog              | Customers           | Promotions      | Newsletter | CMS                                                                                                    | Reports                                                          | System |   |
|------------------|-----------------------------|----------------------|---------------------|-----------------|------------|----------------------------------------------------------------------------------------------------|------------------------------------------------------------------|--------|---|
| Product Info     | rmation                     |                      | 🎯 New I             | Product         |            |                                                                                                    |                                                                  |        |   |
| Settings         |                             | 8                    |                     |                 |            |                                                                                                    |                                                                  |        |   |
|                  |                             |                      | Create P            | roduct Settings |            |                                                                                                    |                                                                  |        |   |
|                  |                             |                      | Attribut            | e Set           |            | Home & De                                                                                                    | cor                                                              |        | Ŧ |
|                  |                             |                      | Product             | t Type          |            | Simple Proc<br>Simple Proc<br>Grouped Pro<br>Configurable<br>Virtual Prod<br>Bundle Proc<br>Downloadat<br>Gift Card | duct<br>duct<br>oduct<br>e Product<br>uct<br>duct<br>ble Product |        |   |
|                  |                             |                      |                     |                 |            |                                                                                                    |                                                                  |        |   |
|                  |                             |                      |                     |                 |            |                                                                                                    |                                                                  |        |   |
|                  |                             |                      |                     |                 |            |                                                                                                    |                                                                  |        |   |
| Help Us Keep Mag | gento Health<br>English (Ll | <u>nited States)</u> | Bugs<br>/ English 🔻 |                 |            |                                                                                                    |                                                                  |        |   |

Product Type - choose Gift Card product

Gift Card product settings include the same options as other product types except for Prices and Gift Card Information settings.

| New Product (Default)<br>ices<br>Amounts | Back Reset S     S                                                                                                    | ave O                                                                                                    | Save and (<br>) Create N                                                                                                    | Continue<br>ew Attrit                                                                                                    |
|------------------------------------------|----------------------------------------------------------------------------------------------------|----------------------------------------------------------------------------------------------------|----------------------------------------------------------------------------------------------------|----------------------------------------------------------------------------------------------------|
| ices<br>Amounts                          | Website<br>All Websites [USD]<br>All Websites [USD]                                                                         |                                                                                                    | Create N                                                                                                    | ew Attrit                                                                                                    |
| ices<br>Amounts                          | Website<br>All Websites [USD]<br>All Websites [USD]                                                                         | T                                                                                                    | Create N                                                                                                    | ew Attrit                                                                                                    |
| Amounts                                  | Website<br>All Websites [USD]<br>All Websites [USD]                                                                         | T                                                                                                    | Amount*                                                                                                    | Action                                                                                                    |
| amounts                                  | All Websites [USD]                                                                                                    | Ŧ                                                                                                    | Amount*                                                                                                    | Action                                                                                                    |
|                                          | All Websites [USD]                                                                                                    | -                                                                                                    | 150                                                                                                    | 0                                                                                                    |
|                                          | All Websites [00D]                                                                                                    |                                                                                                    | 200                                                                                                    | 0                                                                                                    |
|                                          | All Websites [USD]                                                                                                    | •                                                                                                    | 500                                                                                                    |                                                                                                    |
|                                          | All Websites [USD]                                                                                                    | -                                                                                                    | 1000                                                                                                    |                                                                                                    |
|                                          | All Websites [05D]                                                                                                    | •                                                                                                    | 1000                                                                                                    | 0                                                                                                    |
|                                          |                                                                                                    |                                                                                                    | Add Ar                                                                                                    | nount                                                                                                    |
| Allow Open Amount*                       | Yes                                                                                                    | T                                                                                                    |                                                                                                    |                                                                                                    |
| Open Amount Min Value                    | 100                                                                                                    |                                                                                                    |                                                                                                    |                                                                                                    |
|                                          | [USD]                                                                                                    |                                                                                                    |                                                                                                    |                                                                                                    |
| Open Amount Max Value                    | 1000                                                                                                    |                                                                                                    |                                                                                                    |                                                                                                    |
|                                          | [USD]                                                                                                    |                                                                                                    |                                                                                                    |                                                                                                    |
| Price equal to *                         | the whole card amount                                                                                                    | •                                                                                                    |                                                                                                    |                                                                                                    |
| Specify percent                          |                                                                                                    |                                                                                                    |                                                                                                    |                                                                                                    |
| Tax Class *                              | None                                                                                                    | •                                                                                                    |                                                                                                    |                                                                                                    |
|                                          | nono                                                                                                    | -                                                                                                    |                                                                                                    |                                                                                                    |
|                                          |                                                                                                    |                                                                                                    |                                                                                                    |                                                                                                    |
|                                          |                                                                                                    |                                                                                                    |                                                                                                    |                                                                                                    |
|                                          |                                                                                                    |                                                                                                    |                                                                                                    |                                                                                                    |
|                                          |                                                                                                    |                                                                                                    |                                                                                                    |                                                                                                    |
|                                          |                                                                                                    |                                                                                                    |                                                                                                    |                                                                                                    |
|                                          | Allow Open Amount *<br>Open Amount Min Value<br>Open Amount Max Value<br>Price equal to *<br>Specify percent<br>Tax Class * | Allow Open Amount * Yes Dpen Amount Min Value 100 [USD] Dpen Amount Max Value 1000 [USD] Price equal to * Specify percent Tax Class * None | Allow Open Amount * Yes<br>Dpen Amount Min Value 100 [USD]<br>Dpen Amount Max Value 1000 [USD]<br>Price equal to * the whole card amount<br>Specify percent<br>Fax Class * None | Allow Open Amount • Yes  Open Amount Min Value 100 [USD] Open Amount Max Value 1000 [USD] Price equal to • the whole card amount Specify percent Tax Class • None |

**Amounts** - here you can specify different price ranges for your gift cards.

**Allow Open Amount** - Set the option to 'yes' to enable customers to specify their own gift card value.

**Open Amount Min Value** and **Open Amount Max Value** - specify min and max value limits.

**Price equal to** - choose **the whole cart amount** and the gift card value will be equal to its price. If you want to make gift carts value higher then it's price, choose **percent of the card amount** and specify a particular percent.

**Specify percent** - specify the percent of the card value. E.g. If the Card value is 100 and you specify 125 percent in this tab, the card price will be equal to 125. It's also possible to make a gift card price lower then it's value: for example, if you set 90 and the cart value is 100, your customer will by the gift card for \$90.

## **Gift Card Information**

| General               |                             |                                |                      |
|-----------------------|-----------------------------|--------------------------------|----------------------|
| Prices                | Gift Card Information       | 0                              | Create New Attribute |
| Meta Information      |                             |                                |                      |
| Images                | Card Type *                 | Virtual <b>v</b>               | [GLOBAL]             |
| Design                | Lifetime (days)             | 0                              | [GLOBAL]             |
| Gift Options          |                             | Use Config Settings            |                      |
| Gift Card Information | Allow Message               | Yes 🔻 🗌                        | [STORE VIEW]         |
| Inventory             |                             | Use Config Settings            |                      |
| Websites              | Email Template              | Default Template from Locale V | [GLOBAL]             |
| Categories            |                             |                                |                      |
| Related Products      | Choose gift card code set * | Code Set 1                     | [GLOBAL]             |
| Up-sells              | Choose gift card images     | Happy Birthday Gift Card       | [GLOBAL]             |
| Cross-sells           |                             | Thank you!                     |                      |
| Custom Options        |                             | From me to you                 |                      |
|                       |                             |                                |                      |
|                       |                             |                                |                      |
|                       |                             |                                |                      |
|                       |                             |                                |                      |
|                       |                             |                                |                      |
|                       |                             | •                              |                      |
|                       |                             |                                |                      |

Card Type - Specify gift card type: virtual, printed, combined (includes both types).

**Lifetime (days)** - You can specify the certificate lifetime for each particular gift card product or use the configurable settings

**Allow Message** - Set the option to 'yes' to enable customers to write greeting messages for gift certificates.

**Email Template** - Specify an email template you want to use for gift card emails or choose configurable settings.

**Choose gift card code set** - Specify which gift card code set you want to use for each particular gift card product. (Customers > Gift Cards > Gift Card Codes)

**Choose gift card images** - Specify gift card images available to customers on the gift card product page.

| Dashboard    | Sales                 | Catalog                                                                                                    | Customers                                                                                               | Promotions            | Newsletter    | CMS R          | eports    | System     |          |             |
|--------------|-----------------------|----------------------------------------------------------------------------------------------------|----------------------------------------------------------------------------------------------------|-----------------------|---------------|----------------|-----------|------------|----------|-------------|
| Order View   |                       | 📑 Orde                                                                                                    | r # 1450000                                                                                             | 12   Dec 14, 20       | 016 6:56:0    | 3 AM 💿         | Back      | Edit Canc  | el Sen   | d Email 🛛 H |
| Information  | _                     |                                                                                                    |                                                                                                    |                       |               |                |           |            |          |             |
| Invoices     |                       | Order # 1450                                                                                                    | 00012 (the ord                                                                                          | er confirmation en    | nail was sent | i) A           | ccount Ir | nformation |          |             |
| Credit Memos |                       | Order Date                                                                                                    |                                                                                                    | Dec 14, 2             | 2016 6:56:03  | AM             | Custome   | r Name     |          | Liza Sa     |
| Comments His | tory                  | Order Statu                                                                                                    | s                                                                                                    | Pending               |               |                | Email     |            |          | liza@ei     |
| Transactions |                       | Purchased F                                                                                                    | From                                                                                                    | Main We               | bsite         |                | Customer  | 0.000      |          | NOT         |
|              |                       | Placed from                                                                                                    | IP                                                                                                    | English<br>213.184.   | 226.82        |                | Custome   | Group      |          | NOTE        |
|              |                       | Items Ordere                                                                                                    | d                                                                                                    |                       |               |                |           |            |          |             |
|              | F                     | Product                                                                                                    |                                                                                                    |                       | Item Status   | Original Price | Price     | Qty        | Subtotal | Tax Amount  |
|              | E<br>S<br>C<br>C<br>C | Birthday Gift (<br>GKU: happy-bi<br>Card Value<br>\$200.00<br>Card Type<br>Only Virtual<br>Sift Card Imag                                                            | Card<br>rhday-card<br>HAPPY<br>— git                                                                    | BIRTHDAY<br>ft card — | Ordered       | \$200.00       | \$200.00  | Ordered 1  | \$200.00 | \$0.00      |
|              |                       | Gift Card Send<br>Liza ⊲iza@ex<br>Gift Card Reci<br>Bob <bob@g<br>Gift Card Mess<br/>Happy Birthd<br/>Date of certifi<br/>12/14/2016 4<br/>Gift Card Acce</bob@g<br> | der<br>cample.com><br>ipient<br>mail.com><br>sage<br>ay, dear Bob!<br>cate delivery<br>:00 PM<br>counts |                       |               |                |           |            |          |             |

You can also see gift cards, that customers have chosen on the order information page. Go to **Sales** $\rightarrow$  **Orders** $\rightarrow$  **choose the order you need**.

## **Gift Card Codes Generation**

To create a gift card code set please go to Customers  $\rightarrow$  Gift Cards  $\rightarrow$  Gift Card Codes.

Add New

#### Gift Code Sets

| Page 📧   | 1         | of 1 pages   View 20           | per page   Total 3 record        | ds found      | Reset Filter      | Search |
|----------|-----------|--------------------------------|----------------------------------|---------------|-------------------|--------|
| Select A | II   Unse | lect All   Select Visible   Un | select Visible   0 items selecte | ed            | Actions 🔹         | Submit |
|          | ID        | Gift Code Set Title            | Code Set Template                | Gift Code Qty | Unused Gift Codes | Action |
| Any 🔻    |           |                                |                                  | From:         | From:             |        |
|          |           |                                |                                  | To :          | To :              |        |
|          | 1         | Code Set 1                     | PROMO_{L}{L}{D}{D}               | 1000          | 997               | Edit   |
|          | 2         | Code Set 2                     | PROMO_{L}{D}D}D                  | 50            | 50                | Edit   |
|          | 3         | Code Set 3                     | PROMO {LXLXDXDXD}                | 100           | 100               | Edit   |

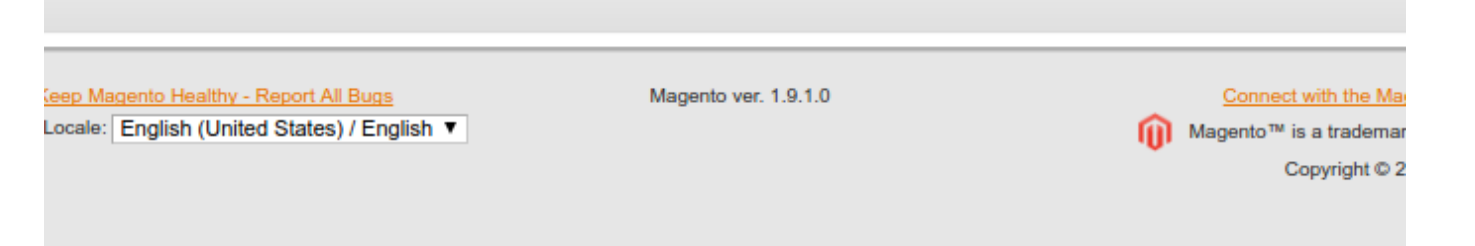

On the Gift Code Sets grid you can view and edit all already created gift code sets.

To add a new gift code set click **Add New**.

#### **Edit Gift Code Set**

Code Set Title - Specify the name of the code set

**Code Set Template** - Specify the template of the coupon codes, where  $\{L\}$  - is a letter,  $\{D\}$  - is a digit. E.g. PROMO\_{L}{L}{D}D results in PROMO\_DF627.

Gift Code Qty - Set here the number of coupon codes you would like to release.

**CSV File** - You can upload your own list on CSV format of coupon codes by clicking **Choose File**.

#### **Codes List**

| emplate Information | Edit Gift Code Set                               | Back Reset           | <ul><li>Save</li></ul> | Save and Conti | nue Edi            |
|---------------------|--------------------------------------------------|----------------------|------------------------|----------------|--------------------|
| General Information |                                                  |                      |                        |                |                    |
| Codes List          |                                                  |                      |                        |                |                    |
|                     | Page 1 F of 5 pages V<br>Total 100 records found | ïew 20▼ per page   潯 | Export to: CSV         | Res<br>Export  | et Filte<br>Searcl |
|                     | Code                                             |                      | Used                   | I              | Action             |
|                     |                                                  |                      |                        | •              |                    |
|                     | PROMO_WA479                                      |                      | No                     |                | Delete             |
|                     | PROMO_FN737                                      |                      | No                     |                | Delete             |
|                     | PROMO_UP739                                      |                      | No                     |                | Delete             |
|                     | PROMO_BW622                                      |                      | No                     |                | Delete             |
|                     | PROMO_CA374                                      |                      | No                     |                | Delete             |
|                     | PROMO_MZ842                                      |                      | No                     |                | Delete             |
|                     | PROMO_NW368                                      |                      | No                     |                | Delete             |
|                     | PROMO_VL823                                      |                      | No                     |                | Delete             |
|                     | PROMO_PV395                                      |                      | No                     |                | Delete             |
|                     | PROMO_XU337                                      |                      | No                     |                | Delete             |
|                     | PROMO_WL734                                      |                      | No                     |                | Delete             |
|                     | PROMO_FY488                                      |                      | No                     |                | Delete             |
|                     | PROMO_JN955                                      |                      | No                     |                | Delete             |
|                     | PROMO_YE885                                      |                      | No                     |                | Delete             |
|                     | PROMO_GD875                                      |                      | No                     |                | Delete             |
|                     | PROMO_RZ538                                      |                      | No                     |                | Delete             |
|                     | PROMO_JF335                                      |                      | No                     |                | Delete             |
|                     | PROMO_GV976                                      |                      | No                     |                | Delete             |
|                     | PROMO_PJ986                                      |                      | No                     |                | Delete             |
|                     | PROMO_FR658                                      |                      | No                     |                | Delete             |

You can see all created codes of a particular code set. And also you can export codes to CSV or XML files.

## **Gift Card Code Accounts settings**

To view and manage gift card accounts please go to Customers  $\rightarrow$  Gift Cards  $\rightarrow$  Gift Code Accounts

#### **Gift Code Accounts**

| Page 📧                                                                                                    | 1  | of 1 pages   \ | /iew 20   | ▼ per p  | bage   To | otal 3 record | ds found |           |                            | Reset Filter                              | Search      |
|----------------------------------------------------------------------------------------------------|----|----------------|-----------|----------|-----------|---------------|----------|-----------|----------------------------|-------------------------------------------|-------------|
| Select All   Unselect All   Select Visible   Unselect Visible   0 items selected Actions Visible   Submit |    |                |           |          |           |               |          |           |                            |                                           |             |
|                                                                                                    | ID | Gift Code      | Initial V | alue     | Current   | Balance       | Status   | Order     | Expiry Date                | Purchased From (Store)                    | Action      |
| Any 🔻                                                                                                    |    |                | From:     |          | From:     |               | •        |           | From: 📻                    | •                                         |             |
|                                                                                                    |    |                | To :      |          | To :      |               |          |           | То: 📰                      |                                           |             |
|                                                                                                    |    |                | In :      | USD V    | In :      | USD V         |          |           |                            |                                           |             |
|                                                                                                    | 1  | PROMO_KZ862    |           | \$300.00 |           | \$300.00      | Active   | 145000008 |                            | Main Website<br>Madison Island<br>English | <u>Edit</u> |
|                                                                                                    | 2  | PROMO_XP447    |           | \$500.00 |           | \$500.00      | Active   | 145000009 | May 3, 2015<br>12:15:11 PM | Main Website<br>Madison Island<br>English | <u>Edit</u> |
|                                                                                                    | 3  | PROMO_YW754    |           | \$500.00 |           | \$275.00      | Active   | 145000010 |                            | Main Website<br>Madison Island<br>English | <u>Edit</u> |

Leep Magento Healthy - Report All Bugs Locale: English (United States) / Englisł ▼ Magento ver. 1.9.1.0

Connect with the Magento Community Magento™ is a trademark of Magento Inc. Copyright © 2018 Magento Inc.

Add New

On the gift card codes accounts grid you can view and edit the accounts of all purchased gift cards.

| 2022/04/14 19:31     |                        | 13/25                  | Gift Carc         |
|----------------------|------------------------|------------------------|-------------------|
| Template Information | Edit Gift Code Account | Back Reset      Delete | Save & Send Email |
| General Information  |                        |                        |                   |
| Resend Gift Card     | Information            |                        |                   |
| Order History        | Order ID               | <u>145000008</u>       |                   |
|                      | Gift Card Code         | PROMO_KZ862            |                   |
|                      | Status *               | Active                 | ¥                 |
|                      | Website *              | Main Website           | T                 |
|                      | Initial code value     | 300.0000               |                   |
|                      | Current Balance *      | 300.00                 |                   |
|                      | Expiry Date            |                        |                   |
|                      | Comment                |                        |                   |
|                      |                        |                        |                   |
|                      |                        |                        |                   |
|                      |                        |                        |                   |
|                      |                        |                        |                   |
|                      |                        |                        |                   |
|                      |                        |                        |                   |
|                      |                        |                        |                   |
|                      |                        |                        |                   |
|                      |                        |                        |                   |
|                      |                        |                        |                   |
|                      |                        |                        |                   |

Gift Card

**Order ID** - Click here to get redirected to the order page.

Edit the gift code data like a **status**, store view, current balance, the date of expiration.

**Comment** - Admin users can write a comment for each gift card code for their internal needs.

## **Resend Gift Card**

2022/04/14 19:31

| Template Information                                                               | Edit Gift Code Account                      | Back Reset      Delete | Save & Send Email                                         |
|------------------------------------------------------------------------------------|---------------------------------------------|------------------------|-----------------------------------------------------------|
| General Information                                                                |                                             |                        |                                                           |
| Resend Gift Card                                                                   | Send Gift Card                              |                        |                                                           |
| Order History                                                                      | Recipient Email                             | helena@example.com     |                                                           |
|                                                                                    | Recipient Name                              | Helena Chester         |                                                           |
|                                                                                    | Send Email from the Following<br>Store View | English                | ¥                                                         |
|                                                                                    |                                             |                        |                                                           |
|                                                                                    |                                             |                        |                                                           |
| <u>(eep Magento Healthy - Report All Bu</u><br>Locale: English (United States) / E | gs Magento v<br>English ▼                   | ver. 1.9.1.0           | Connect with the M<br>Magento™ is a tradem<br>Copyright © |

Specify recipient data to resent a gift card code if needed.

| Dashboard   | Sales      | Catalog | Customers          | Promotions     | Newsletter                                   | CMS         | Reports      | Syster   | n      |                                           | 🕑 Get helj |
|-------------|------------|---------|--------------------|----------------|----------------------------------------------|-------------|--------------|----------|--------|-------------------------------------------|------------|
| Template Ir | nformation | Edit    | t Gift Code        | Account        |                                              | () Back     | Reset        | 🛞 Delete | e 🥑 Sa | ve & Send Email                           | 🕑 Save     |
| General Inf | formation  |         |                    |                |                                              |             |              |          |        |                                           |            |
| Resend Gi   | ft Card    |         |                    |                |                                              |             |              |          |        |                                           |            |
| Order Hist  | ory        | Page (  | 1 of               | 1 pages   View | 20 v per per per per per per per per per per | page   Tota | al 1 records | found    |        | Reset Filter                              | Search     |
|             |            | order # | From               |                | Dili to Name                                 | Sinppe      | o to name    | Erom     | Juan   | Bought From                               |            |
|             |            |         | To :               | 3              |                                              |             |              | To :     |        | I                                         | •          |
|             |            | 145000  | 011 Apr 6, 2<br>AM | 015 1:58:59    | Erich Forbes                                 | Erich F     | orbes        |          | \$0.00 | Main Website<br>Madison Island<br>English | View       |

In the order history tab, you can view all orders made with a particular gift card code.

Click **View** to get redirected to the order view page.

## Add Gift Card Images

To add a gift card image please go to Customers  $\rightarrow$  Gift Cards  $\rightarrow$ Gift Card Images

| Dashboard                            | Sales Catal                               | og Customers                       | Promotions       | Newsletter       | CMS  | Reports | System | 🕑 Ge                                | t help for t                   |
|--------------------------------------|-------------------------------------------|------------------------------------|------------------|------------------|------|---------|--------|-------------------------------------|--------------------------------|
| Gift Card                            | Images                                    |                                    |                  |                  |      |         |        | O A                                 | dd New                         |
| Page 📧 1                             | ▶ of 1 pages   \                          | /īew 20 ▼ perpa                    | age   Total 3 re | cords found      |      |         |        | Reset Filter                        | Search                         |
| Image Thumbna                        | ail                                       |                                    | Image title      |                  |      |         | Status |                                     | Action                         |
|                                      |                                           |                                    |                  |                  |      |         |        | Ŧ                                   |                                |
| HAPY BI<br>- pt c                    | RTHDAY<br>arc —                           |                                    | Happy Birth      | nday Gift Card   |      |         | Active |                                     | Edit                           |
| <b>di</b> Gh                         | Card<br>I                                 |                                    | Thank you!       |                  |      |         | Active |                                     | Edit                           |
|                                      | iift Card                                 |                                    | From me to       | уоц              |      |         | Active |                                     | Edit                           |
|                                      |                                           |                                    |                  |                  |      |         |        |                                     |                                |
| Help Us Keep Ma<br>Interface Locale: | egento Healthy - Rep<br>English (United S | ort All Bugs<br>tates) / Englisł ▼ |                  | Magento ver. 1.9 | .1.0 |         |        | <u>Connect wit</u><br>Magento™ is a | <u>h the Mage</u><br>trademark |

Click 'Add new' to add a new image or 'Edit' to edit the already uploaded images.

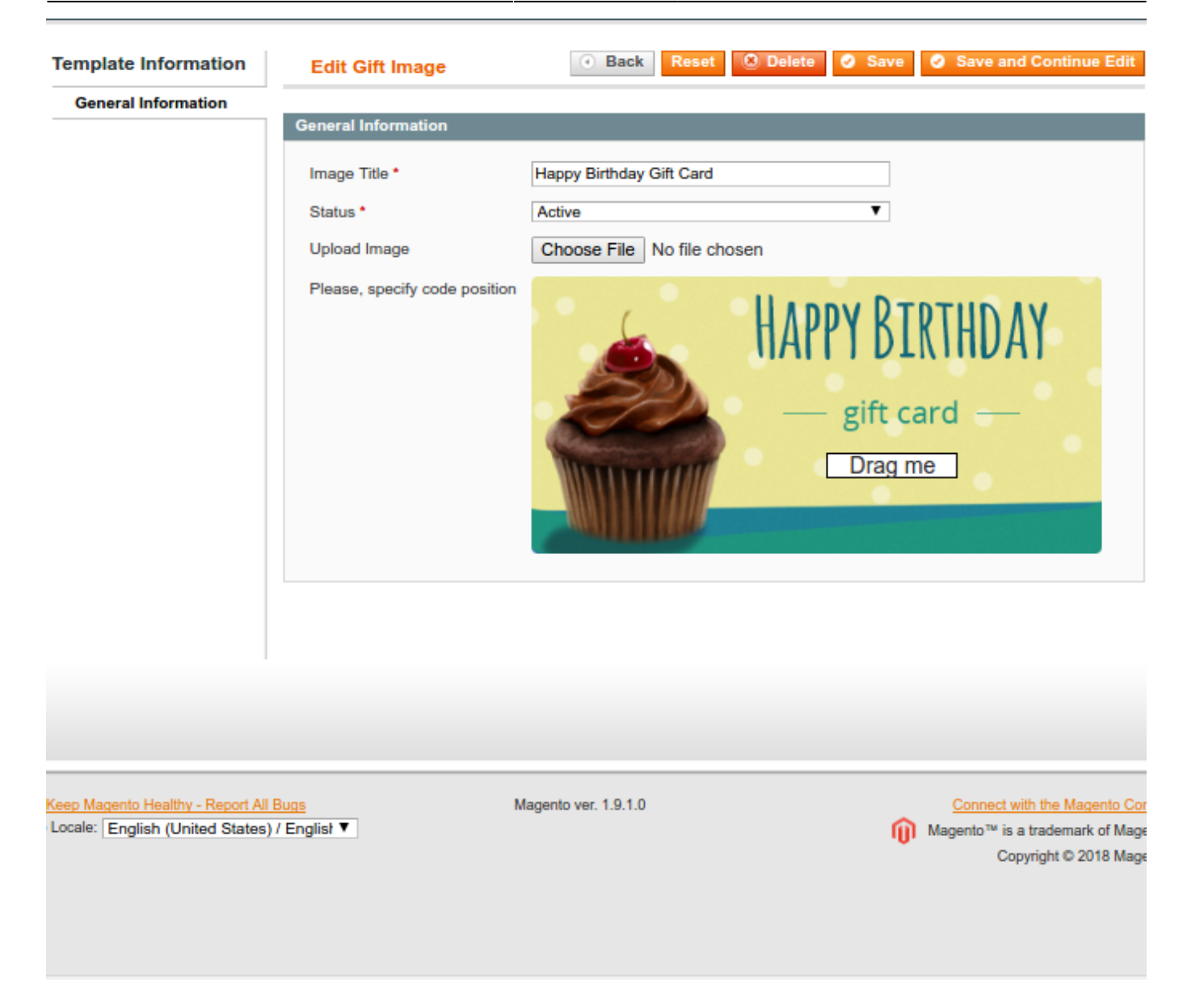

Specify an image **title** and a **status** (active/inactive). All active images will be available to customers on the gift card product page.

**Drag me** - Use drag-and-drop feature to specify the gift code position.

#### **Email Template Settings**

To create or edit the email template please go to System  $\rightarrow$  Transactional Emails  $\rightarrow$  Create new

| 2022/04/14 19:31      |                                                                                                    | 17/25         |             |                |  |  |  |
|-----------------------|----------------------------------------------------------------------------------------------------|---------------|-------------|----------------|--|--|--|
| Dashboard Sales Cata  | log Customers Promotions                                                                                     | Newsletter    | CMS Rep     | oorts System   |  |  |  |
| New Email Template    | Back Reset Convert                                                                                           | to Plain Text | Preview Tem | plate 🥥 Save ' |  |  |  |
| Load default template |                                                                                                    |               |             |                |  |  |  |
| Template *            | Send gift card                                                                                               | -             | 1           |                |  |  |  |
| Locale *              | New Shipment<br>New Shipment for Guest<br>New account<br>New account confirmation key                        | •             |             |                |  |  |  |
| Template Information  | Newsletter subscription confirmati<br>Newsletter subscription success<br>Newsletter unsubscription succes    | ion<br>is     |             |                |  |  |  |
| Template Name *       | Order Update<br>Order Update for Guest                                                                       |               |             |                |  |  |  |
| Template Subject *    | Payment Failed<br>Product alerts Cron error<br>Product price alert<br>Product stock alert<br>Bomind Bacoword | E             |             |                |  |  |  |
| Template Content *    | Send gift card<br>Send product to a friend<br>Share Wishlist<br>Shipment Update<br>Shipment Update for Guest | -             |             |                |  |  |  |
|                       |                                                                                                    |               |             |                |  |  |  |

Choose the template you need and click the **Load Template** button.

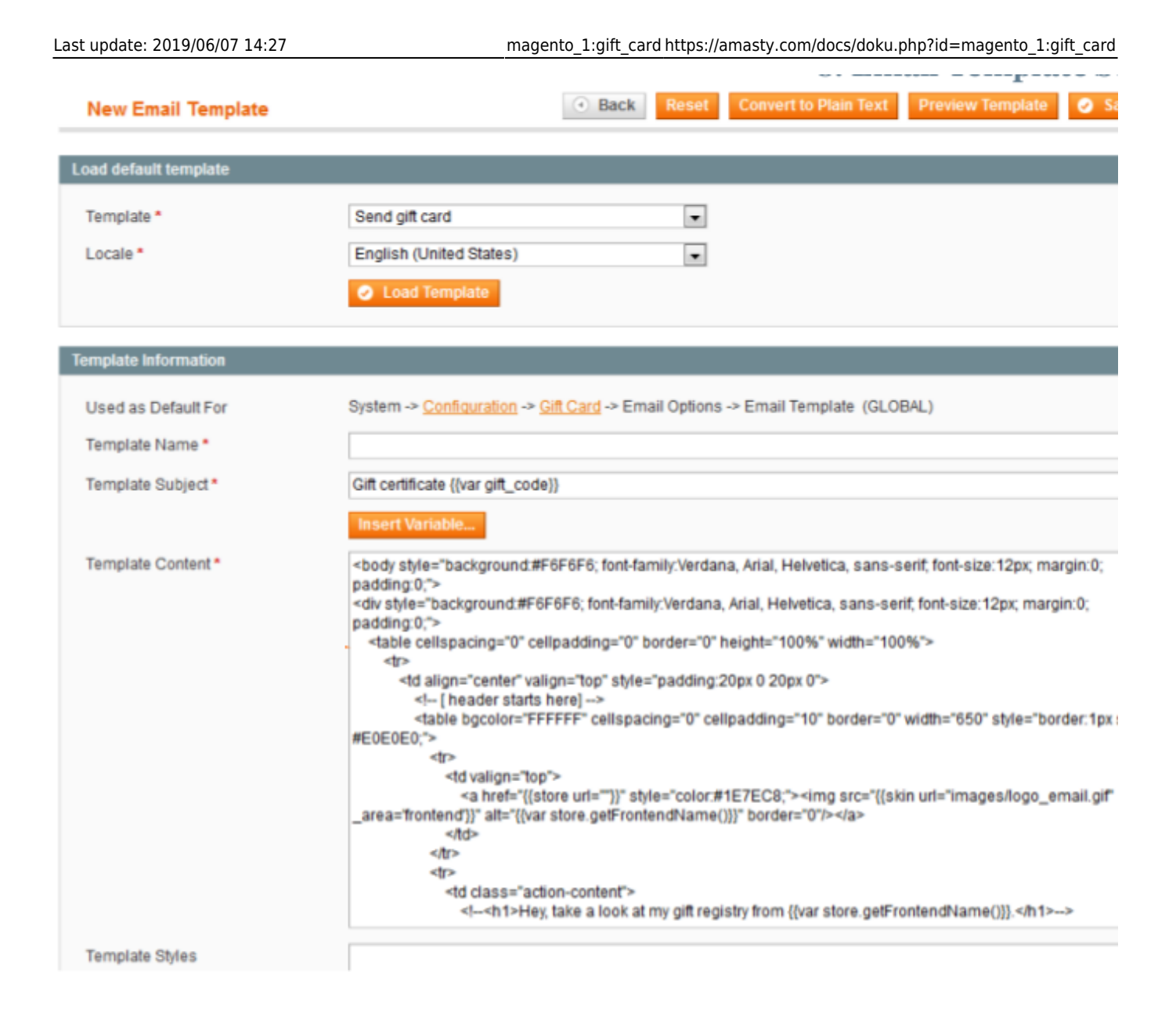

Click 'Preview Template' to see the layout on the frontend.

Load default template - here you can choose the default layout for the specific store views.

**Template Content** - Here you can edit the template content according to your needs.

## **Frontend examples**

A gift card email

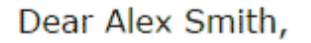

Erich Forbes purchased a \$100.00 gift card for you at Main Store. Please find below message from Alex Smith:

Happy Birthday!

Please use the following gift card code at Main Store:

PROMO\_UR926

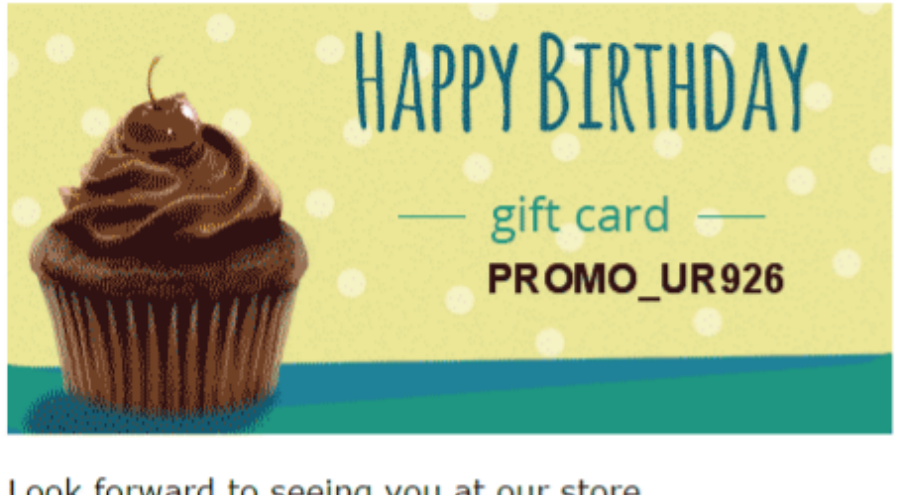

Look forward to seeing you at our store.

Best regards, Administration of Main Store

## Gift cards on the category page

|                                                     | 1A                              |                         | Sear  | ch entire store                   | e here | Q )        | 1        |
|-----------------------------------------------------|---------------------------------|-------------------------|-------|-----------------------------------|--------|------------|----------|
| What's New                                          | Women                           | Men                     | Gear  | Training                          | Sale   | Gift Cards |          |
| Home > Gift Car<br>Gift Ca                          | ards                            |                         |       |                                   |        |            |          |
| Compare<br>Products                                 |                                 | 2 Items                 | 5     | Sort                              | By Pos | ition ~    | <b>+</b> |
| You have no<br>items to<br>compare.<br>My Wish List |                                 | Happy Birthday          |       | 🖆 Gile Ca<br>🍅                    |        |            |          |
| You have no<br>items in your<br>wish list.          | Birthday G<br><b>From \$100</b> | ift Card<br><b>).00</b> | New Y | Year Gift Card<br><b>\$100.00</b> |        |            |          |

## The gift card product page

 $\sim$ 

## Birthday Gift Card

Be the first to review this product

SKU#: Birthday Gift Card

SKU#: Birthday Gift Card

Card Value in USD \*

Choose an Amount... 
Choose card Image \*

Sender Name \*

Recipient Name \*

Recipient Email \*

Date of certificate delivery \*

Select timezone \*

A customer can choose or specify the **Card Value in USD**;

It's also possible to select the **gift card image** that will be included in the gift card email;

A customer should specify the **sender's/recipient's data, the delivery date of the certificate** (for the printed version of the gift card) and the **time zone**.

Message

Qty 1

Add to Cart

#### The gift card on the cart page

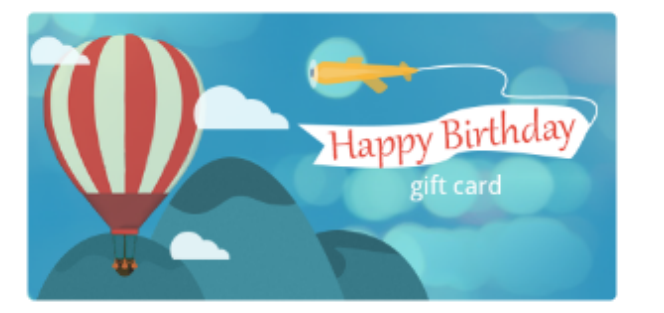

## Shopping Cart

| Item             |                                                                                                    | Price                   | Qty  | Subtotal         |              |          |
|------------------|----------------------------------------------------------------------------------------------------|-------------------------|------|------------------|--------------|----------|
|                  | Birthday Gift Card                                                                                                    | \$300.00                | 1    | \$300.00         | Summary      |          |
|                  | Card Value: \$300.00<br>Card Type: Only Virtual                                                                                 | nica@email.com>         |      |                  | Estimate Tax | ~        |
|                  | Gift Card Recipient: Ronald <rona< td=""><td>ald@gmail.com&gt;</td><td></td><td></td><td>Subtotal</td><td>\$300.00</td></rona<> | ald@gmail.com>          |      |                  | Subtotal     | \$300.00 |
|                  | <b>Gift Card Message:</b><br>Dear Ronald,<br>Hope your special day brings you al                                                | ll that your heart desi | res. |                  | Order Total  | \$300.00 |
|                  | Happy Birthday!                                                                                                    |                         |      |                  | Proceed to ( | Checkout |
|                  |                                                                                                    |                         |      |                  |              |          |
|                  |                                                                                                    |                         |      | 1                | â            |          |
|                  |                                                                                                    |                         | Upo  | date Shopping Ca | art          |          |
| Apply Discount C | Code ~ Ap                                                                                                    | oply Gift Card Cod      | e v  |                  |              |          |

All gift card information specified on the product page will be displayed on the shopping cart page as well.

## How to use a Gift Card

## Where to check the Gift Card information (the value, the date of expiration, current balance, etc)

Registered customers can view the gift card information on the customer's account page in the Gift Cards tab.

23/25

Gift Cards Account Dashboard Account Information Specify Gift Code Address Book My Downloadable Products My Orders Newsletter Subscriptions Gift Cards Submit My Credit Cards My Product Reviews Gift Codes **Billing Agreements** Code: BIRTHDAY\_SF254 My Wish List Status: Active Current Balance: \$300.00 Valid till: 2018-02-15 Remove **Compare Products** Code: BIRTHDAY\_LS683 Status: Active You have no items to compare. Current Balance: \$200.00 Valid till: 2018-02-21 My Wish List Remove You have no items in your wish list.

**Specify Gift Code** - Insert here your gift card code received in the email or by a post office to view the gift card details.

| Shopping            | Cart                                         |                                              |             |             |                                                                                               |                                                |
|---------------------|----------------------------------------------|----------------------------------------------|-------------|-------------|-----------------------------------------------------------------------------------------------|------------------------------------------------|
| Gift Card "BIRTHDAY | _LS683" was added.                           |                                              |             |             |                                                                                               |                                                |
| Item                |                                              | Price                                        | Qty         | Subtotal    | Summary                                                                                       |                                                |
|                     | Eos V-Neck Hoodie<br>Color: Green<br>Size: S | \$54.00                                      | 1           | \$54.00     | Estimate Shipping<br>and Tax<br>Subtotal<br>Tax<br>Gift Card<br>BIRTHDAY_LS683<br>Order Total | \$54.00<br>\$0.00<br>-\$54.00<br><b>\$0.00</b> |
| Apply Discount Code | Apply G<br>BIRTHD/<br>BIRTHI                 | iift Card Code<br>AY_LS683 Remo<br>DAY_SF254 | Jpdate Sho  | opping Cart | Proceed<br>Checkou<br>Check Out with<br>Addresse                                              | to<br>ut<br>Multiple<br>s                      |
|                     | Add C                                        | iift Card C                                  | heck Gift C | ard status  |                                                                                               |                                                |

On the shopping cart page, the gift card holder should enter the gift card code into a special window and click "Add gift card" link to recalculate the grand total price.

After the gift card is applied the grand total price is automatically recalculated.

It's also possible to check the **gift card status** right on the checkout page (the option is available both for registered customers and guest visitors).

A customer can also delete the applied coupon code by clicking "**Remove**" button.

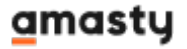

|             | 25/25                    |                                             | Gift Card                                         |
|-------------|--------------------------|---------------------------------------------|---------------------------------------------------|
| •           |                          | WELC                                        | OME, ERICH FORBES!                                |
| Island      | <u>+</u>                 | ACCOUNT                                     | CART (1)                                          |
|             |                          | Search er                                   | tire store h Q                                    |
| ACCESSORIES | HOME & DECOR             | SALE                                        | GIFT CARDS                                        |
|             |                          |                                             |                                                   |
| ON          |                          |                                             | Edit                                              |
| ΓΙΟΝ        |                          |                                             | Edit                                              |
|             |                          |                                             | Edit                                              |
| TION        |                          |                                             |                                                   |
|             |                          |                                             |                                                   |
| on Required |                          |                                             |                                                   |
|             |                          |                                             | « Back                                            |
|             |                          |                                             |                                                   |
|             | ACCESSORIES ON TION TION | 25/25 I I I I I I I I I I I I I I I I I I I | ACCESSORIES HOME & DECOR SALE ON TION xn Required |

If a customer pays on a gift card, he chooses **No Payment Information Required** during the checkout process.

| From:<br>https://amasty.com/docs/ - <b>Amasty Extensions FAQ</b>           |  |
|----------------------------------------------------------------------------|--|
| Permanent link:<br>https://amasty.com/docs/doku.php?id=magento_1:gift_card |  |
| Last update: <b>2019/06/07 14:27</b>                                       |  |